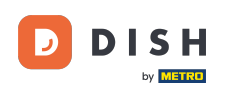

Bun venit la tabloul de bord DISH Order. În acest tutorial, vă vom arăta cum să configurați orele de masă. Mai întâi, faceți clic pe bucătărie pentru a începe să stabiliți orele de masă.

| Dashboard                         |                                      |                             |                                                    | = 0                  |
|-----------------------------------|--------------------------------------|-----------------------------|----------------------------------------------------|----------------------|
| DASHBOARD                         | ▲ April 8, 2022 - September 29, 2023 |                             |                                                    |                      |
| 🖀 RESTAURANT 🛛 <                  | Orders                               |                             |                                                    |                      |
| 🖬 KITCHEN <                       | olders                               |                             |                                                    |                      |
| لس SALES <                        | Total Orders                         | Accepted Orders             | Declined Orders                                    | Completed Orders     |
| MARKETING <                       | 197                                  | 3                           | 139                                                | 30                   |
| LOCALISATION <                    |                                      |                             |                                                    |                      |
| F TOOLS <     Version : e2/1cb576 | Cash Payment Orders                  | Card Payment Orders         | <ul><li>Online Payment Orders</li><li>23</li></ul> | Pick-up Orders 118   |
|                                   | Delivery Orders                      | Average Basket Size 1 items |                                                    | UPDATES              |
| Revenue                           |                                      |                             |                                                    |                      |
|                                   | Iotal Revenue                        | Delivery Revenue            | Pick-up Revenue                                    | Cash Payment Revenue |
| ?                                 |                                      |                             |                                                    |                      |

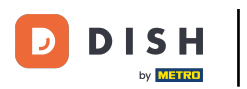

## • Faceți clic pe Orele de masă.

| Dashboard                          |                                        |                             |                                                    | = 0                  |
|------------------------------------|----------------------------------------|-----------------------------|----------------------------------------------------|----------------------|
| DASHBOARD                          | ▲ April 8, 2022 - September 29, 2023 ▼ |                             |                                                    |                      |
| RESTAURANT <                       | Orders                                 |                             |                                                    |                      |
| Categories<br>Menu Items           | Total Orders                           | Accepted Orders             | Declined Orders                                    | Completed Orders     |
| Mealtimes                          | 197                                    | 3                           | 139                                                | 30                   |
| Le MARKETING <<br>⊕ LOCALISATION < | Cash Payment Orders                    | Card Payment Orders         | <ul><li>Online Payment Orders</li><li>23</li></ul> | Pick-up Orders 118   |
| TOOLS                              | Delivery Orders                        | Average Basket Size 1 items |                                                    | UPDATES              |
|                                    | Revenue                                |                             |                                                    |                      |
|                                    | Le Total Revenue                       | Delivery Revenue            | Pick-up Revenue                                    | Cash Payment Revenue |
| ?                                  |                                        |                             |                                                    |                      |

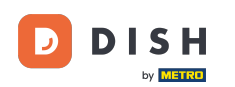

0

Faceți clic pe nou pentru a adăuga o nouă oră de masă. Notă: puteți edita orele de masă existente <mark>făcând clic pe pictograma creion.</mark>

| Mealtimes                    |                                                                                                    |            |          | = 0                                   |
|------------------------------|----------------------------------------------------------------------------------------------------|------------|----------|---------------------------------------|
| DASHBOARD                    | + New Delete                                                                                                    |            |          |                                       |
| 🚍 RESTAURANT                 | < NAME                                                                                                    | START TIME | END TIME | STATUS =                              |
| <b><sup>11</sup> KITCHEN</b> | V Dinner                                                                                                    | 18:00      | 20:00    | Enabled                               |
| Categories                   | Lunch                                                                                                    | 12:00      | 14:30    | Enabled                               |
| Menu Items                   | Breakfast                                                                                                    | 07:00      | 10:00    | Enabled                               |
| Mealtimes                    |                                                                                                    |            |          |                                       |
| யே SALES                     | <ul> <li>C</li> </ul>                                                                                                    |            |          |                                       |
| MARKETING                    | < Comparison of the second second sec |            |          |                                       |
|                              | <ul> <li>Comparison (1997)</li> </ul>                                                                                                    |            |          |                                       |
| 🖌 TOOLS                      | <ul> <li>Comparison (1997)</li> </ul>                                                                                                    |            |          |                                       |
| Version : e2f1cb576          |                                                                                                    |            |          | _                                     |
|                              |                                                                                                    |            |          | UPDATES                               |
| ?                            | Items Per Page 100 -                                                                                                    |            |          | Privacy Settings   FAQ   New Features |

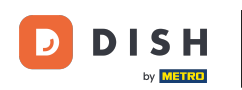

Denumiți noua oră de masă, setați ora de începere și de sfârșit și decideți dacă ar trebui să fie activată / dezactivată.

| B Mealtime Cre      | eate              | 1                                  |       |
|---------------------|-------------------|------------------------------------|-------|
| 🙆 DASHBOARD         | Save Save & Close |                                    |       |
| 🗃 RESTAURANT        | Kealtime Name     | Status                             |       |
|                     | · .               | Enabled                            |       |
| Categories          | Start Time        | End Time                           |       |
| Menu Items          |                   | •                                  | 0     |
| Mealtimes           |                   |                                    |       |
| ய் SALES            |                   |                                    |       |
| MARKETING           |                   |                                    |       |
| LOCALISATION        |                   |                                    |       |
| 🗲 TOOLS             |                   |                                    |       |
| Version : e2f1cb576 |                   |                                    | _     |
|                     |                   |                                    | DATES |
|                     |                   |                                    | Idn   |
|                     |                   |                                    |       |
|                     |                   |                                    |       |
|                     |                   |                                    |       |
|                     |                   | Privacy Settings   FAQ   New Featu | ures  |
|                     |                   |                                    |       |
|                     |                   |                                    |       |

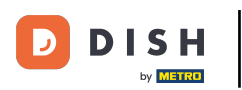

## În cele din urmă, faceți clic pe salvare . Gata, ai terminat.

| 🖻 Mealti            | me Create | 9                 |                | <b>= O</b>                            |
|---------------------|-----------|-------------------|----------------|---------------------------------------|
| DASHBOARD     D     |           | Save Save & Close |                |                                       |
| 🖀 RESTAURANT        |           | Mealtime Name     | Status         |                                       |
| M KITCHEN           |           | Brunch            | Enabled        |                                       |
| Categories          |           | Start Time        | End Time       |                                       |
| Menu Items          |           | 09:00             | <b>9</b> 16:00 | 0                                     |
| Mealtimes           |           |                   |                |                                       |
| SALES السا          |           |                   |                |                                       |
| MARKETING           |           |                   |                |                                       |
| COCALISATION        | N <       |                   |                |                                       |
| 🖌 TOOLS             |           |                   |                |                                       |
| Version : e2f1cb576 |           |                   |                | _                                     |
|                     |           |                   |                | DATES                                 |
|                     |           |                   |                | Ē                                     |
|                     |           |                   |                |                                       |
|                     |           |                   |                |                                       |
|                     |           |                   |                |                                       |
|                     |           |                   |                | Privacy Settings   FAQ   New Features |
| $\sim$              |           |                   |                |                                       |
|                     |           |                   |                |                                       |

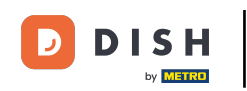

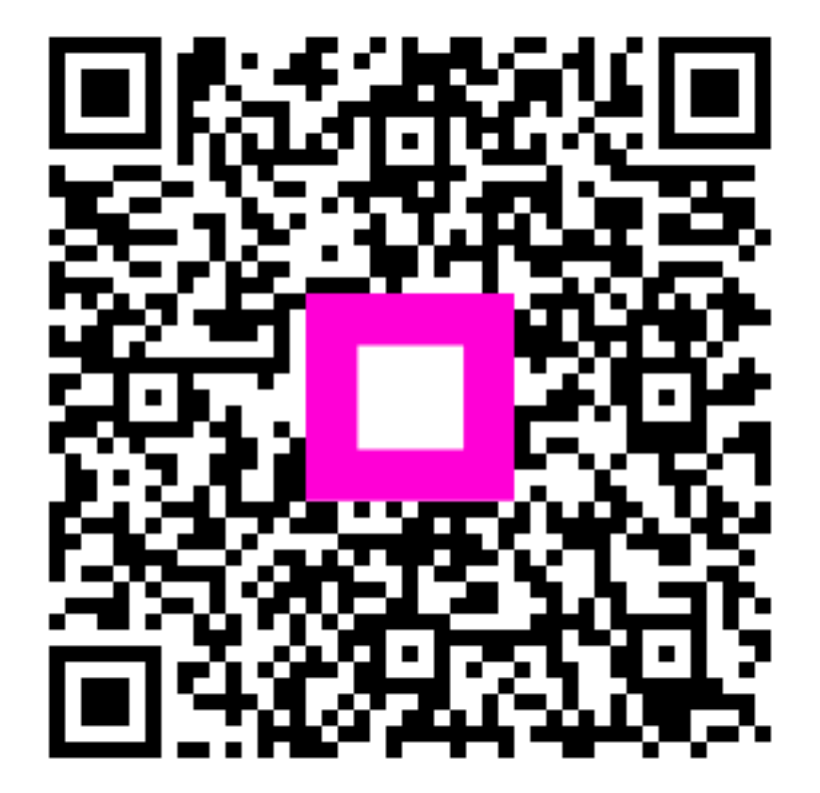

Scanați pentru a accesa playerul interactiv